### SAEF Data Entry Instructions

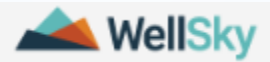

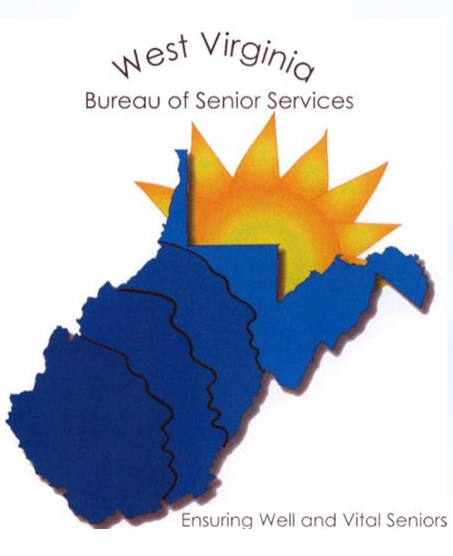

| Sonsumer - Kreuger, Fred E (1308444524) |                                            |                                                                          |  |  |  |
|-----------------------------------------|--------------------------------------------|--------------------------------------------------------------------------|--|--|--|
|                                         |                                            | Details Activities & Referrals Assessments Billing Calls Care Plans File |  |  |  |
| Save   Save and Close   Close   Re      | eject Changes   Print -   Open Audits   Fo | rmat Panels   Status Wizard   Merge   Copy Client ID   Add New 🔻         |  |  |  |
| Open Basic Information                  |                                            | Care Enrollments                                                         |  |  |  |
| Name                                    | Fred E Kreuger                             | All Funded Services                                                      |  |  |  |
| Date Registered                         | 03/31/2021                                 | Active                                                                   |  |  |  |
| Consumer Details Last Reviewed          | 03/31/2021                                 | Upshur County Senior Citizens Opportunity Ctr,Inc.                       |  |  |  |
| Marital Status                          | Single                                     |                                                                          |  |  |  |
| Gender (Sex At Birth)                   | Male                                       | Providers                                                                |  |  |  |
| DOB                                     | 06/06/1946                                 | Troviacio                                                                |  |  |  |
| Information Release Authorized          | No                                         | 📄 🛪 🔐 Upshur County Senior Citizens                                      |  |  |  |
| Default Agency                          | Upper Potomac Area Agency on Aging/R3      | Opportunity Ctr,Inc.                                                     |  |  |  |
| Active                                  | Yes                                        |                                                                          |  |  |  |
| Status Date                             | 03/31/2021                                 | Notes                                                                    |  |  |  |

#### \*Open the Consumer Record

#### \*Select "Assessments" in the top bar, then click "Add New"

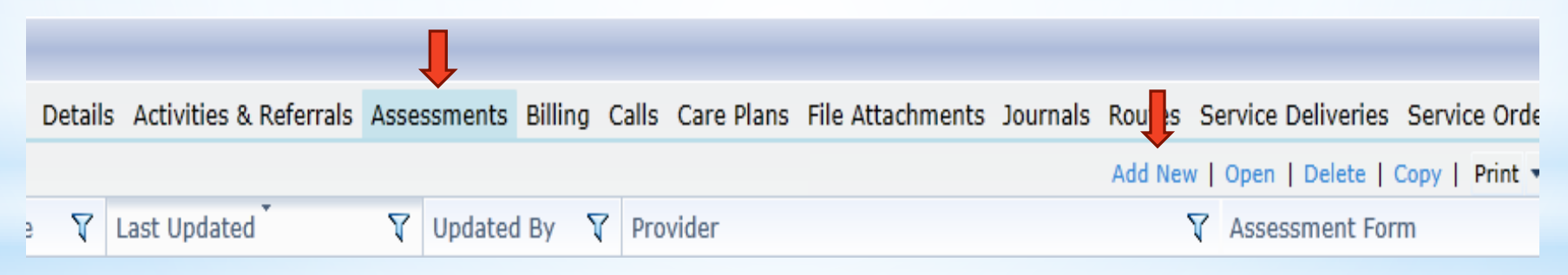

## Enter the SAEE (1)

- \*In the "Form Filename" dropdown
  - \*Select "WV SAEF.afm"
- \*Make sure that the Agency and Provider autopopulate
  - \* If not, you must select them
- \*Enter assessment date
- \*Enter assessor name
- \*DO NOT place a password on the assessment

| New Assessment       |                                             | ×            |
|----------------------|---------------------------------------------|--------------|
| Import from XML?     | <ul> <li>No</li> <li>○ Yes</li> </ul>       | OK<br>Cancel |
| Form Filename        | WV SAEF.afm                                 |              |
| Show All Forms?      |                                             |              |
| Author               |                                             |              |
| Last Updated         | 2/20/2019 11:03:00 AM                       |              |
| Version              | Final                                       |              |
| Care Program         | All Funded Services                         |              |
| Agency               | Upper Potomac Area Agency on Aging/R3 🔻     |              |
| Provider             | Upshur County Senior Citizens Opportunity 🔹 |              |
| Subprovider          | •                                           |              |
| Site                 | -                                           |              |
| Date of Assessment   | 4/16/2021                                   |              |
| Next Assessment Date | 4/16/2022                                   |              |
| Assessor Name        |                                             |              |
| Password             |                                             |              |
| Verify Password      |                                             |              |
| Comments             | ABÇ                                         |              |
|                      |                                             |              |
|                      |                                             |              |

# Enter the SAEF (2)

| Collapse All   Expand All  WV BOSS SAEF Service Assessment and Evaluation Form Service Referral () Level 1 (12) Level 2 (18) Level 3 (32) Level 4 (11) Scoring (6) Assessment Completion (1) Level 1 (12) Level 4 (11) Level 4 (11 | ections 👻 🕂               | Assessment View Narrative                                               |
|----------------------------------------------------------------------------------------------------|---------------------------|-------------------------------------------------------------------------|
| WV BOSS SAEF Service Assessment and Evaluation Form Service Referral (1) Level 1 (12) Level 3 (32) Level 4 (11) Scoring (6) Assessment Completion (1) Service Referral * What is the service recipient's last name? Kreuger * What is the service recipient's first name? Fred * What is the service recipient's middle initial? E what is the service recipient's 'also known ar' first oppor2                                                                                                    | Collapse All   Expand All | Service Assessment and Evaluation Form                                  |
| Service Assessment and<br>Evaluation Form          Service Assessment and<br>Evaluation Form       *       To what services or programs is the service recipient being referred?         Service Referral (1)          Level 1 (12)          Level 3 (32)          Level 4 (11)          Scoring (6)          Assessment          Completion (1)          Level 1          Vertex 4          Scoring (6)          Assessment          Completion (1)          Level 1          What is the service recipient's last name?         Kreuger          What is the service recipient's first name?         Fred          What is the service recipient's first name?         E          What is the service recipient's middle initial?         E                                                                                                    | - WV BOSS SAEF            | Service Referral                                                        |
| Evaluation Form         Service Referral (1)         Level 1 (12)         Level 2 (18)         Level 3 (32)         Level 4 (11)         Scoring (6)         Assessment         Completion (1)         Level 1 <ul> <li>Level 1</li> <li>Scoring (6)</li> <li>Title III Home Delivered Meals</li> <li>Title III Homemaker (C2)</li> <li>1,2,4. Title III-E In-Home Respite (Caregiver)</li> <li>Level 1</li> <li> <ul> <li> <li> <ul> <li>Kreuger</li> <li> <ul> <li> <li>What is the service recipient's last name?</li> <li> <ul> <li> <li> <ul> <li> <li> <ul> <li> <li> <ul> <li> <li> <ul> <li> <li> <ul> <li> <li> <ul> <li> <li> <li> <li> </li></li></li></li></ul> <li> <li> <ul> <li> <li> <li> <li> </li></li></li></li></ul> <li> <li> <ul> <li> <li> <li> <li> <li> <ul> <li> <li> <li> <li> <li> </li></li></li></li></li></ul> <li> <ul> <li> <li> <li> <li> <li> <ul> <li> <li> <li> <li> <li> </li> <li> <li> <li> <li> <li> <li> <li> <li> <li> <li> <li> <li> <li> <li> <li> <li> <li> <li> <li> <li> <li> <li> <li> <li> <li> <li> <li> <li> <li> <li> <li> <li> <li> <li> <li> <li> <li> <li> <li> <li></li></li></li></li></li></li></li></li></li></li></li></li></li></li></li></li></li></li></li></li></li></li></li></li></li></li></li></li></li></li></li></li></li></li></li></li></li></li></li></li></li></li></li></li></ul></li></li></li></li></li></ul></li></li></li></li></li></li></ul></li></li></li></li></li></li></ul></li></li></ul></li></li></ul></li></li></ul></li></li></ul></li></li></ul></li></li></ul></li></ul></li></li></ul></li></ul>                                                                                                    | Service Assessment and    | * To what services or programs is the service recipient being referred? |
| Level 1 (12)         Level 2 (18)         Level 3 (32)         Level 4 (11)         Scoring (6)         Assessment         Completion (1)         Level 1         * * * What is the service recipient's last name?         Kreuger         * * * What is the service recipient's first name?         Fred         * * * What is the service recipient's first name?         Fred         * * * What is the service recipient's middle initial?         E                                                                                                    | Evaluation Form           | Select All Deselect All                                                 |
| Level 2 (18) Level 3 (32) Level 4 (11) Scoring (6) Assessment Completion (1) Level 1 Level 1 L | Level 1 (12)              | 1. Group Client Support 📃 1. Individual Client Support                  |
| Level 3 (32)       □         Level 4 (11)       □         Scoring (6)       □         Assessment       □         Completion (1)       □         Level 1       •         * * • What is the service recipient's last name?         Kreuger       □         * * • What is the service recipient's first name?         Fred       □         • What is the service recipient's middle initial?         E       □         • What is the service recipient's last name?         Fred       □         • • • • • • • • • • • • • • • • • • •                                                                                                    | - Level 2 (18)            |                                                                         |
| Level 4 (11)   Scoring (6)   Assessment   Completion (1)                                                                                                    | _ Level 3 (32)            | 1. Title III-E Assistance with     2. Title III Assisted                |
| Scoring (6)<br>Assessment<br>Completion (1)                                                                                                    | _ Level 4 (11)            | Access to Services Transportation                                       |
| Assessment<br>Completion (1)<br>(C2)<br>1,2,4. Title III-E In-Home<br>Respite (Caregiver)<br>Level 1<br>* * * What is the service recipient's last name?<br>Kreuger<br>* * * What is the service recipient's first name?<br>Fred<br>* * * What is the service recipient's middle initial?<br>E<br>What is the service recipient's middle initial?<br>E<br>What is the service recipient's 'also known as' first name?                                                                                                    | Scoring (6)               | 3. Title III Home Delivered Meals 3. Title III Homemaker                |
| Completion (1)                                                                                                    | Assessment                | (C2)                                                                    |
| Kespite (Caregiver)         Level 1 <ul> <li>What is the service recipient's last name?</li> <li>Kreuger</li> <li>What is the service recipient's first name?</li> <li>Fred</li> <li>Service recipient's middle initial?</li> <li>E</li> <li>Mage</li> </ul>                                                                                                    | Completion (1)            | 1,2,4. Title III-E In-Home                                              |
| <ul> <li>Level 1</li> <li>* * * What is the service recipient's last name?</li> <li>Kreuger</li> <li>* * * What is the service recipient's first name?</li> <li>Fred</li> <li>* * What is the service recipient's middle initial?</li> <li>E</li> <li>What is the service recipient's 'also known as' first name?</li> </ul>                                                                                                    |                           | Respite (Caregiver)                                                     |
| <ul> <li>What is the service recipient's last name?</li> <li>Kreuger</li> <li>Kreuger</li> <li>Kreuger</li> <li>Kreuger</li> <li>What is the service recipient's first name?</li> <li>Fred</li> <li>What is the service recipient's middle initial?</li> <li>E</li> <li>What is the service recipient's 'also known ac' first name?</li> </ul>                                                                                                    |                           | Level 1                                                                 |
| Kreuger       Mage         Image       Image         Image       Image         I                                                                                                    |                           | ✓ ★ ∞ What is the service recipient's last name?                        |
| <ul> <li>What is the service recipient's first name?</li> <li>Fred</li> <li>What is the service recipient's middle initial?</li> <li>E</li> <li>ABC</li> <li>ABC</li></ul>                                                                                                    |                           | Kreuger                                                                 |
| Fred  Fred  What is the service recipient's middle initial?  E  What is the service recipient's 'also known as' first name?                                                                                                    |                           | ✓ * ∞ What is the service recipient's first name?                       |
| What is the service recipient's middle initial?  E What is the service recipient's 'also known as' first name?                                                                                                    |                           | ABG                                                                     |
| What is the service recipient's middle initial?  E What is the service recipient's 'also known as' first name?                                                                                                    |                           | Fred                                                                    |
| E ABC                                                                                                    |                           | What is the service recipient's middle initial?                         |
| what is the service recipient's 'also known as' first name?                                                                                                    |                           | E                                                                       |
|                                                                                                    |                           | What is the service recipient's 'also known as' first name?             |
| 0.00                                                                                                    |                           |                                                                         |

\*Complete ALL required fields (\* indicates required)

\* Required fields are based on the requested services

\*SAEF data entry should be formatted to follow the SAEF form

\* If not, reformat them via the "Format Property List" screen

### Enter the SAEF (3)

- Never copy or edit a previous SAEF. This leads to missing required data elements and record keeping issues.
- Be sure you have completed the SAEF levels as necessary for the services the consumer will receive.
- ONLY update current SAEF assessments (i.e. address changes, lives alone status, etc.) If a SAEF is outdated, complete and enter a new assessment.

For assistance, contact Keturah (Ket) Frye at kfrye@upwvsc.org

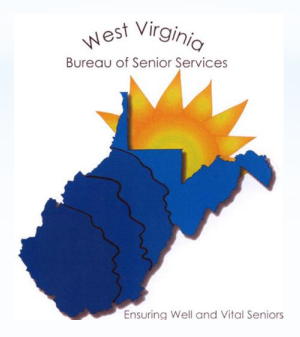